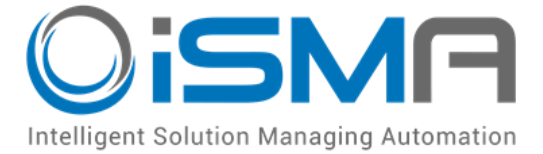

# iSMA Tool

## Working with iSMA-B-FCU controller

User Manual

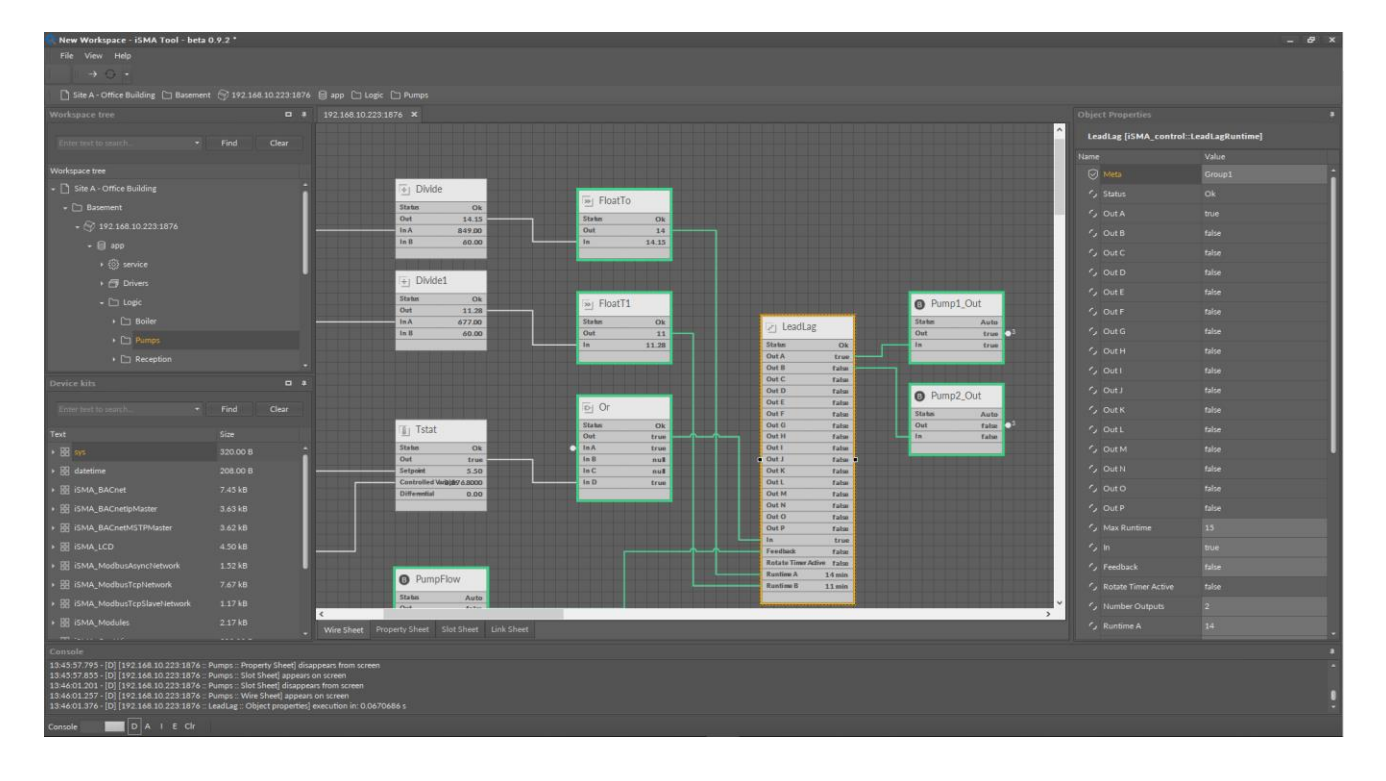

Global Control 5 Sp. z o.o. Warsaw, Poland www.gc5.pl

#### Table of content

| 1. | Software requirements | .3 |
|----|-----------------------|----|
| 2. | SOX Protocol          | .3 |

### 1. Software requirements

iSMA Tool requires connection with FCU using dedicated software - "FCU Updater". The latest software can be downloaded from here:

https://support.gc5.pl/iSMA-B-FCU/Software%20Bundle/

Windows compatibility – FCU Updater is an application intended for Windows Operating System only, which can be run on Windows 7, 8 and 10 series.

WARNING! To use all features of FCU Updater the latest Oracle Java 32-bit is required.

Please, download the latest Java software from Oracle Download website first.

#### 2. SOX Protocol

In order to establish connection between iSMA-B-FCU controller and iSMA Tool, the SOX connection needs to be open.

The SOX function allows programming of iSMA-B-FCU controller online (real-time). The controller must be connected directly via USB cable. The 'SOX' button is always enabled each time the USB cable is connected directly to iSMA-B-FCU controller and opening of any project is not required.

| FCU Updater v2.1                                                   |             |              |                       |                     |                    |                           |        | - 🗆                   | $\times$ |
|--------------------------------------------------------------------|-------------|--------------|-----------------------|---------------------|--------------------|---------------------------|--------|-----------------------|----------|
| New Project C                                                      | pen Project |              | SO                    | x                   | Console            | Download Latest Firmwares | About  |                       |          |
| No project selected, open an existing project or create a new one. |             |              |                       |                     |                    |                           |        |                       |          |
|                                                                    |             |              |                       |                     |                    |                           |        |                       |          |
| Select Outdated Devices                                            | Select      | All Devices  | Clea                  |                     |                    |                           | $\sim$ |                       |          |
|                                                                    |             |              | Selected I            | Devices: 0/0        |                    |                           |        |                       |          |
| Checked MAC<br>Addres                                              | s Name      | BACnet<br>ID | Application<br>Status | Firmware<br>Version | Firmware<br>Status | Available Backup          |        |                       |          |
|                                                                    |             |              |                       |                     |                    |                           |        | Start Transmission    |          |
|                                                                    |             |              |                       |                     |                    |                           |        | Stop Transmission     |          |
|                                                                    |             |              |                       |                     |                    |                           |        | Transmission Settings |          |
|                                                                    |             |              |                       |                     |                    |                           |        |                       |          |
|                                                                    |             |              |                       |                     |                    |                           |        | Add Device            |          |
|                                                                    |             |              |                       |                     |                    |                           |        | Remove Device         |          |
|                                                                    |             |              |                       |                     |                    |                           |        |                       |          |
|                                                                    |             |              |                       |                     |                    |                           |        |                       |          |
|                                                                    |             |              |                       |                     |                    |                           |        | Default Settings      |          |
|                                                                    |             |              |                       |                     |                    |                           |        |                       |          |

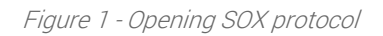

The 'SOX' button guides the User to the next window where the SOX protocol can be started by pressing the 'Begin Communication' button. After starting the communication to the connected controller, the User can edit or build the application inside the iSMA-B-FCU controller by using the iSMA Tool software.

The 'SOX' window has the following communication parameters:

• 'Port' – port number (usually 1876) used by SOX protocol

• 'Begin Communication' button – start SOX communication. It is recommended to open SOX communication with the iSMA-B-FCU controller before running the iSMA Tool software.

| 🔾 sox |                     |                    |  | _ | × |
|-------|---------------------|--------------------|--|---|---|
|       |                     |                    |  |   |   |
| Port  |                     |                    |  |   |   |
| 1876  | Begin Communication | Stop Communication |  |   |   |
|       |                     |                    |  |   |   |
|       |                     |                    |  |   |   |
|       |                     |                    |  |   |   |
|       |                     |                    |  |   |   |
|       |                     |                    |  |   |   |
|       |                     |                    |  |   |   |
|       |                     |                    |  |   |   |
|       |                     |                    |  |   |   |

• 'Stop Communication' button – stop SOX communication.

Figure 2 - SOX Protocol console

**Note**: Only one instance of SOX Protocol console can be opened at a time. If the 'SOX' button in the main application window is disabled, the SOX Protocol console has been already opened, and probably it is hidden somewhere under other windows on the User's screen.

Version 1.2

If we have performed the above actions we are ready for establish communication via "Sox" protocol with iSMA-B-FCU controller using iSMA Tool software.

| New Workspace - ISMA Tool - 1.0.0 *                                                                                                    |                                                      |                   | - & ×   |
|----------------------------------------------------------------------------------------------------|------------------------------------------------------|-------------------|---------|
| nie view seboru neup                                                                                                    |                                                      |                   |         |
| D minut SC 17200 1 1874                                                                                                    |                                                      |                   |         |
| Children Children and                                                                                                    |                                                      |                   |         |
| workspace use                                                                                                    |                                                      |                   |         |
| Enter test to search. 🔹 Find Clear                                                                                                    |                                                      | 127.0.0.1:1876    |         |
|                                                                                                    |                                                      |                   |         |
| - D Project                                                                                                    |                                                      |                   |         |
| - F- 127.0.0.1.1874                                                                                                    |                                                      | - Henry           | and and |
|                                                                                                    |                                                      |                   | terre 1 |
|                                                                                                    |                                                      | 2 2 CUL           |         |
|                                                                                                    |                                                      |                   |         |
|                                                                                                    | Port                                                 |                   |         |
|                                                                                                    | 1876 Been Communication Stop Communication           |                   |         |
|                                                                                                    | 14.45.42: Waiting for connection with the Workplace. |                   |         |
|                                                                                                    | 144553. Sox opened.                                  |                   |         |
| Device kits • •                                                                                                    |                                                      |                   |         |
|                                                                                                    |                                                      |                   |         |
|                                                                                                    |                                                      |                   |         |
|                                                                                                    |                                                      |                   |         |
|                                                                                                    |                                                      |                   |         |
|                                                                                                    |                                                      |                   |         |
|                                                                                                    |                                                      | P Address<br>Dort |         |
|                                                                                                    |                                                      | Mac Address       |         |
|                                                                                                    |                                                      |                   |         |
|                                                                                                    |                                                      |                   |         |
|                                                                                                    |                                                      |                   |         |
|                                                                                                    |                                                      |                   |         |
| and the second second second second second second second second second second second second second second second                             |                                                      |                   |         |
| 14:44:26.694 - [I] Important: Disconnect device?                                                                                             |                                                      |                   |         |
| 14:44:26.727 - [f] Disconnecting device 127:0.0.1:1876 disconnected<br>14:44:31:211 - [l] Connecting device 127:0.0.1:1876 connected (0.0587 | 27.4                                                 |                   |         |
| 14:45:19:420 - [I] Important: Disconnect device?<br>14:45:19:447 - [I] Disconnecting device 127:0.0.1:1876 disconnected                      |                                                      |                   |         |
| 14 45:53 138 - [I] Connecting device 127 0.0.1:1876 connected (0.0543                                                                        |                                                      |                   |         |
|                                                                                                    |                                                      |                   |         |
|                                                                                                    |                                                      |                   |         |
|                                                                                                    |                                                      |                   |         |
| Console A I E Cir                                                                                                    |                                                      |                   |         |
|                                                                                                    |                                                      |                   |         |

*Figure 3 – Open communication beetwen iSMA-B-FCU device and iSMA Tool* 

**Note:** A complete iSMA-B-FCU controller programming manual can be found at the website address:

https://support.gc5.pl/iSMA-B-FCU/Manuals/